## **Approving PTO**

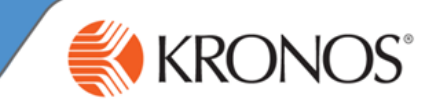

When an employee submits a PTO request (via the **Calendar** in self service), their supervisor receives an email notification as well as an alert in Kronos.

To approve or refuse the request, follow the steps below:

- 1 Logon to Kronos
- 2 Click on the Calendar alerts at the top center of Kronos, then click on **Time-Off**

| 55 |                     | D 🐻 |  |  |
|----|---------------------|-----|--|--|
|    | Request Manager A   | IX  |  |  |
|    | ▼ Request Manager A |     |  |  |
|    | Time-Off 13         |     |  |  |
|    |                     |     |  |  |

3 In the Request Manager, you will see a row for each pending request. Select the request and click **Approve** or **Refuse**. To see more detail, such as the number of hours per day for partial day requests, select the request and click **Details**.

| 4/30/2015 10/26/2015 Selec 🖓 🎫 🛛 All Hone                    |                  |           |                |                |                |           |  |
|--------------------------------------------------------------|------------------|-----------|----------------|----------------|----------------|-----------|--|
| Time-Off - Multiple                                          |                  |           |                |                |                |           |  |
| Details Edit Approve Refuse Pending Retract Request Time Off |                  |           |                |                |                |           |  |
|                                                              |                  |           |                |                |                |           |  |
| Subject                                                      | Submit Date      | Status    | Submitted By   | Start Date 1 🔻 | Employee       | End Date  |  |
| Time Off Request                                             | 5/29/2015 1:40PM | Submitted | Snyder, Dana D | 8/17/2015      | Snyder, Dana D | 8/21/2015 |  |
| T: 0(( D )                                                   |                  |           |                | 7/04/0045      |                | 7/04/0045 |  |

<sup>4</sup> When a request is approved or refused, the employee receives an email notification. PTO hours for approved requests are automatically populated onto the employee's timecard.

## **Approved PTO Requests**

Once a PTO request is approved by a manager, that request is "locked" to the employee. To make changes or remove the request, the supervisor MUST cancel it.

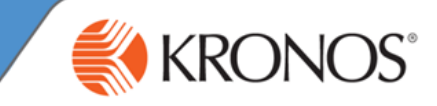

## 5 Canceling PTO Requests

The Supervisor needs to log into Kronos and go to Request Manager.

Next to "Time Off", click on the Multiple box to see a drop down list; uncheck all and select **Approved** and **Cancel Submitted**.

Click the refresh button right next to it.

| • Timekeeper | Request          | Manager 🔁 🗴           |                       |               |             |
|--------------|------------------|-----------------------|-----------------------|---------------|-------------|
|              |                  |                       |                       |               |             |
|              |                  | 10/21/2015 - 4/17/201 | 16, Selec 💌 🎫 🛛 All H | Home          | -           |
|              |                  | Time-Off              |                       | - Multiple    | 63          |
|              |                  | Details               | Edit Retract          | Cancel Reques | st Time Off |
|              |                  |                       |                       |               | 1           |
| Subject      | Submit Date      | Status                | Submitted By          | Start Date    | Employee    |
| 04           | C/01/2015 C:400M | American              |                       | classica.     |             |

Look for the Approved request(s) you will need to cancel and then highlight them.

| ick                                                                                                    | the <b>Cancel</b> but | ton.     |                     |            |                     |   |
|----------------------------------------------------------------------------------------------------|-----------------------|----------|---------------------|------------|---------------------|---|
| 10/21/2015 - 4/17/2016, Selec Image: All nome   Time-Off Multiple   Details Edit Retract Cancel Request Time Off |                       |          |                     |            |                     |   |
|                                                                                                    | Submit Date           | Status   | Submitted By        | Start Date | Employee            |   |
| st                                                                                                    | 11/02/2015 9:36AM     | Approved | Noe, Henry W        | 12/25/2015 | Noe, Henry W        | 1 |
| st                                                                                                    | 11/02/2015 10:14AM    | Approved | Johnson, Quanisha D | 11/06/2015 | Johnson, Quanisha D | 1 |
|                                                                                                    |                       |          |                     |            |                     |   |

This will change their status to **Cancel Submitted** but you should still see them

| jhlight o<br>tton. | t one more time and then click the <b>Cancel Approved</b> |                     |                     |                  |                  |  |  |
|--------------------|-----------------------------------------------------------|---------------------|---------------------|------------------|------------------|--|--|
|                    |                                                           | Time-Off<br>Details | lit Cancel Approved | Cancel Submitted | Request Time Off |  |  |
| s                  | Gubmit Date                                               | Status              | Submitted By        | Start Date       | Employee         |  |  |
| 7/:                | 2015 4:15PM                                               | Cancel Submitted    | Sistrunk, Susan     | 12/02/2015       | Sistrunk, Susan  |  |  |
| 7/:                | 2015 4:15PM                                               | Cancel Submitted    | Sistrunk, Susan     | 12/03/2015       | Sistrunk, Susan  |  |  |
| 7/                 | 2015 A-160M                                               | Cancol Submitted    | Cietrunk Cuenn      | 12/04/2015       | Cietrupk Cuepp   |  |  |

Hig but

This will remove the request(s) from the timecard. Until this final step is completed, the PTO will still show on the timecard and will still be deducted from the PTO bank.

\*\*\*For correcting a PTO Request: the Supervisor MUST approve the submitted cancellation BEFORE an employee submits a new request for the same date\*\*\*